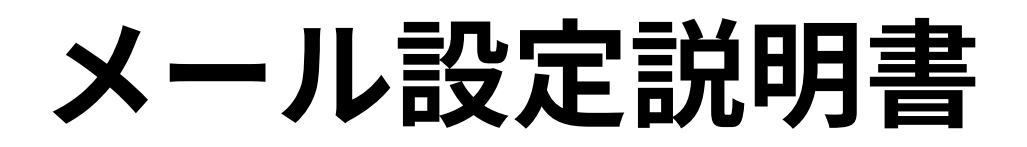

iPad・iPhone (SSL/TLS設定有り)

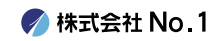

### 1. iPhoneを起動し、ホーム画面から『設定』をタップ してください。

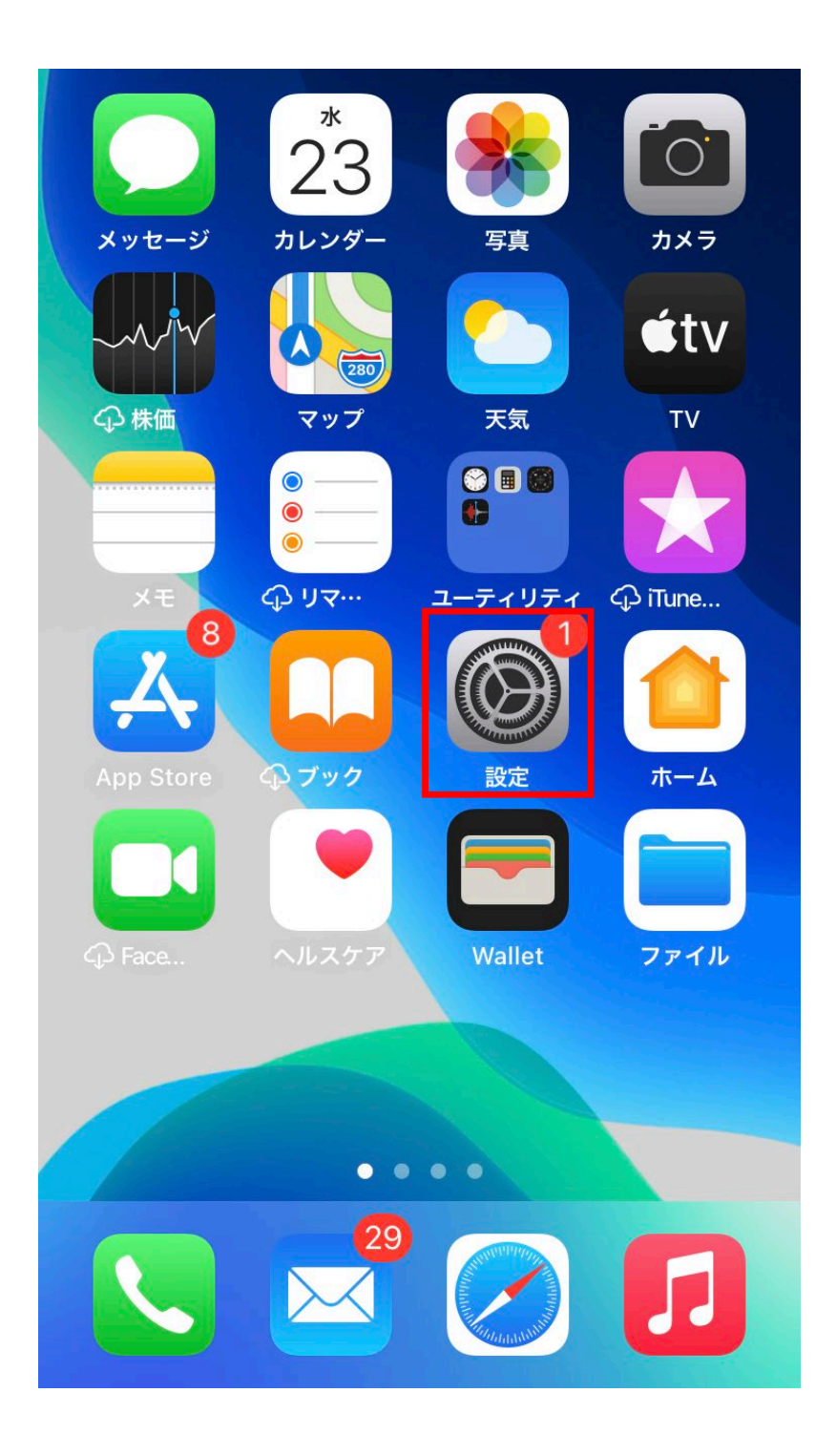

🍼 株式会社 No.1

### 2.『設定』画面が表示されますので『メール』をタップ してください。

| •II au              | 4G           | 9:53  | <b>95%</b> |
|---------------------|--------------|-------|------------|
|                     |              | 設定    |            |
|                     |              |       |            |
| Å                   | App Store    |       | >          |
|                     | WalletとApple | e Pay | >          |
|                     |              |       |            |
| Ŷ                   | パスワード        |       | >          |
|                     | メール          |       | >          |
|                     | 連絡先          |       | >          |
|                     | カレンダー        |       | >          |
|                     | メモ           |       | >          |
| <ul> <li></li></ul> | リマインダー       |       | >          |
|                     | ボイスメモ        |       | >          |
|                     | 電話           |       | >          |
|                     | メッセージ        |       | >          |
|                     | FaceTime     |       | >          |

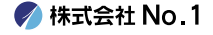

### 3. 『メール』画面が表示されますので『アカウン ト』をタップしてください。

| •II au | 4G               | 9:53 | <b>Q</b> 95% <b>(</b> | ), |
|--------|------------------|------|-----------------------|----|
| く 設定   | È                | メール  |                       |    |
| "×—)   | レ″にアクセスを許可       | J    |                       |    |
|        | Siriと検索          |      | >                     |    |
|        | <b>通知</b><br>バッジ |      | >                     |    |
| ((†))  | モバイルデー           | 夕通信  |                       |    |
| 優先す    | る言語              |      |                       |    |
|        | 言語               |      | 日本語>                  |    |
|        |                  |      |                       |    |
| アカ     | ウント              |      | >                     |    |
| メッセ    | ージリスト            |      |                       |    |
| プレ     | ビュー              |      | 2行 >                  |    |
| ТО/С   | <b>C</b> ラベルを表示  | Ā    |                       |    |
| スワ     | イプオプション          |      | >                     |    |
|        |                  |      |                       |    |

🍼 株式会社 No.1

### 4.『アカウント』画面が表示されますので 『アカウントを追加』をタップしてください。

| •II au 4G    | 9:54  | <b>@</b> 95% <b>()</b> |
|--------------|-------|------------------------|
| <b>く</b> メール | アカウント |                        |
|              |       |                        |
| アカウント        |       |                        |
|              |       |                        |
|              |       |                        |
|              |       |                        |
|              |       |                        |
|              |       |                        |
|              |       |                        |
| アカウントを       | 5追加   | >                      |
|              |       |                        |
| データの取得       | 导方法   | プッシュ >                 |
|              |       |                        |
|              |       |                        |
|              |       |                        |

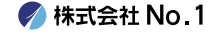

5.『アカウントを追加』画面が表示されますので 『その他』をタップしてください。

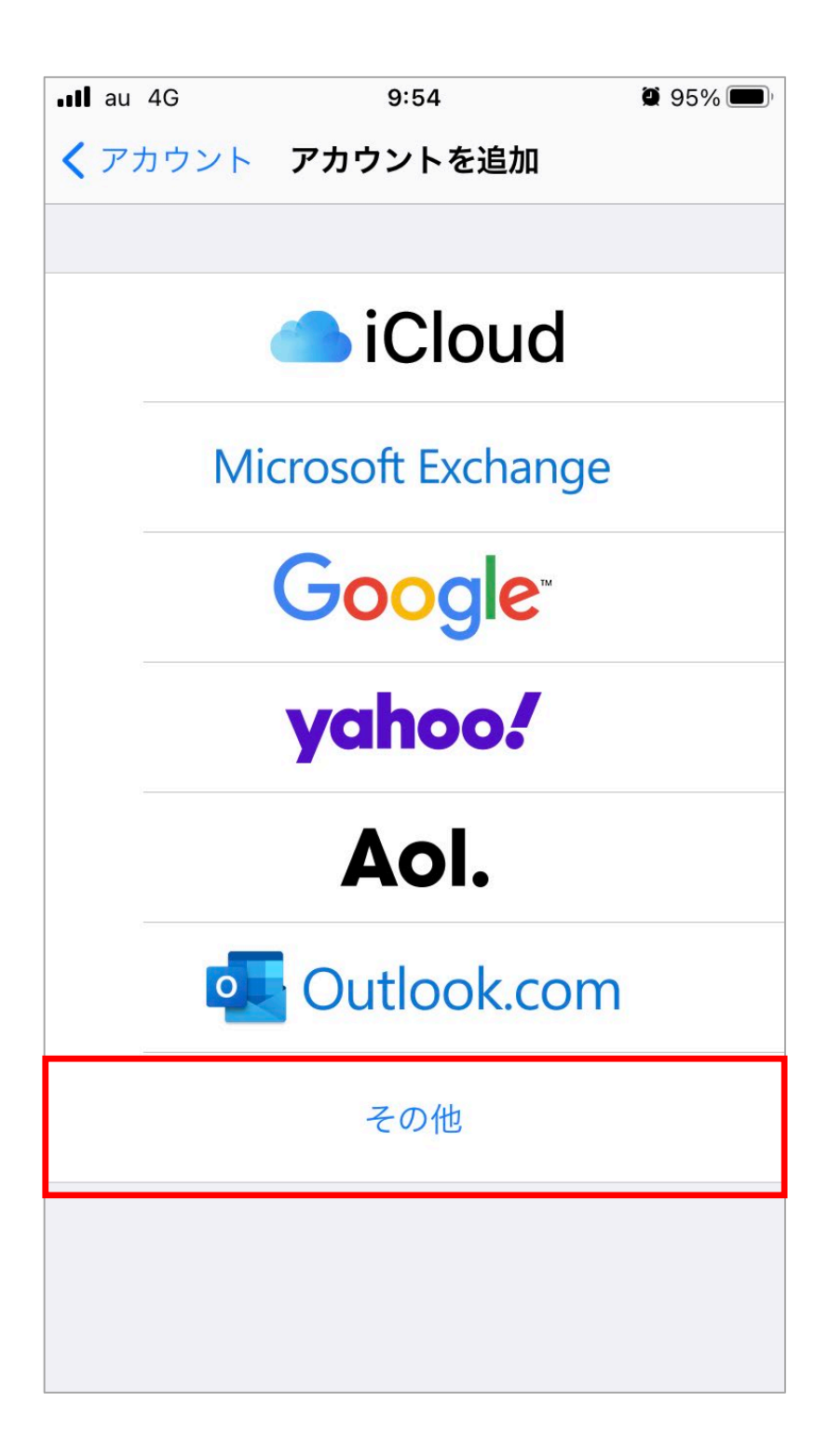

🌈 株式会社 No.1

### 6.画面が移動しますので『メールアカウントを追加』 をタップしてください。

| 📶 au 4G   | 9:54     | <b>@</b> 95% <b>()</b> |
|-----------|----------|------------------------|
| く戻る       | アカウントを追加 |                        |
| メール       |          |                        |
| メールアカウ    | ッントを追加   | >                      |
| 連絡先       |          |                        |
| LDAPアカウ   | ントを追加    | >                      |
| CardDAVア: | カウントを追加  | >                      |
| カレンダー     |          |                        |
| CalDAVアカ  | ウントを追加   | >                      |
| 照会するカレ    | シンダーを追加  | >                      |
|           |          |                        |

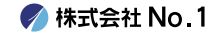

7.『新規アカウント』画面が表示されますので 各項目の入力を行ってください。 入力が終わりましたら、右上の『次へ』をタップして ください。

| •II au 4G | 9:56                | ۵ 95% 🗩 |
|-----------|---------------------|---------|
| キャンセル     | 新規アカウント             | 次へ      |
|           |                     |         |
| 名前        | 名字 名前               |         |
| メール       | test@number-1.co.jp |         |
| パスワード     | •••••               |         |
| 説明        | number-1.co.jp      |         |

| 名前    | 任意の名前                   |
|-------|-------------------------|
| メール   | 設定するメールアドレス             |
| パスワード | 弊社提供のパスワード              |
| 説明    | 受信トレイなどに表示される<br>アカウント名 |

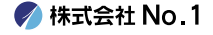

8.画面が更新されますので『POP』をタップしてくだ さい。

| •II au 4G |                         | 10:01         |     | <b>@</b> 95% 🗩 |
|-----------|-------------------------|---------------|-----|----------------|
| キャンセル     | 新規ア                     | <b>'</b> カウント |     | 保存             |
| IMA       | Ρ                       |               | POP |                |
|           |                         |               |     |                |
| 名前        | 名字 名                    | 前             |     |                |
| メール       | test@nu                 | mber-1.co.j   | р   |                |
| 説明        | number-                 | -1.co.jp      |     |                |
| 受信メールサー   | ν <i>[</i> <sup>ν</sup> |               |     |                |
| ホスト名      |                         |               |     |                |
| ユーザ名      |                         |               |     |                |
| パスワード     |                         |               |     |                |
| 送信メールサー   | v (,                    |               |     |                |
| ホスト名      |                         |               |     |                |
| ユーザ名      | ユーザ名                    |               |     |                |

🌈 株式会社 No.1

### 9.『受信メールサーバ』『送信メールサーバ』の画面 が表示されますので、各項目の入力をしてください。

| •II au 4G | 10:01 🖉 95% 🗖            | j |
|-----------|--------------------------|---|
| キャンセル     | 新規アカウント 保存               |   |
| 受信メールサー   |                          |   |
| ホスト名      | mail-lb.no1-server28.com |   |
| ユーザ名      | test@number-1.co.jp      |   |
| パスワード     | •••••                    |   |
| 送信メールサー   | $\Lambda l'_{\prime}$    |   |
| ホスト名      | mail-lb.no1-server28.com |   |
| ユーザ名      | test@number-1.co.jp      |   |
| パスワード     | •••••                    |   |

受信メールサーバ

| ホスト名  | 受信メールサーバー   |
|-------|-------------|
| ユーザ名  | 設定するメールアドレス |
| パスワード | 弊社提供のパスワード  |

送信メールサーバ

| ホスト名  | 送信メールサーバー   |
|-------|-------------|
| ユーザ名  | 設定するメールアドレス |
| パスワード | 弊社提供のパスワード  |

灰 株式会社 No.1

### ┃10. 入力が終わりましたら右上の『保存』をタップし てください。

| •II au 4G | 10:01                   | 2 95% 🔲 <sup>,</sup> |
|-----------|-------------------------|----------------------|
| キャンセル     | 新規アカウント                 | 保存                   |
| 受信メールサール  | l,                      |                      |
| ホスト名      | mail-lb.no1-server28.co | om                   |
| ユーザ名      | test@number-1.co.jp     |                      |
| パスワード     | •••••                   |                      |
| 送信メールサール  | l,                      |                      |
| ホスト名      | mail-lb.no1-server28.co | om                   |
| ユーザ名      | test@number-1.co.jp     |                      |
| パスワード     | •••••                   |                      |
|           |                         |                      |
|           |                         |                      |
|           |                         |                      |
|           |                         |                      |
|           |                         |                      |

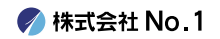

■ 11. 『検証中』が表示されますので、そのままお待ちく ださい。

※画面が変わるまで数分ほどかかることがあります。

| •II au 4G                | 11:05                         | <b>2</b> 95% |  |
|--------------------------|-------------------------------|--------------|--|
|                          | 🔆 検証中                         |              |  |
|                          |                               |              |  |
| IMA                      | P                             | РОР          |  |
|                          |                               |              |  |
| 名前                       | testno1@no1-se                | erver28.com  |  |
| メール                      | メール test@number-1.co.jp       |              |  |
| 説明                       | number-1.co.j                 | p            |  |
| 受信メールサー                  | ν <i>Γ</i> <sub>ν</sub>       |              |  |
| ホスト名                     | mail-lb.no1-serv              | ver28.com    |  |
| ユーザ名                     | test@number-1.co.jp           |              |  |
| パスワード                    | •••••                         |              |  |
| 送信メールサー                  | 11/                           |              |  |
| ホスト名                     | ホスト名 mail-lb.no1-server28.com |              |  |
| ユーザ名 test@number-1.co.jp |                               |              |  |

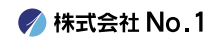

### ┃12.『アカウント』画面に戻りますので 新しく作成したアカウントをタップしてください。

| 📲 au 4G          | 11:25 | <b>@</b> 92% <b>()</b> |
|------------------|-------|------------------------|
| <b>く</b> メール     | アカウント |                        |
|                  |       |                        |
| アカウント            |       |                        |
|                  |       |                        |
|                  |       |                        |
|                  |       |                        |
|                  |       |                        |
|                  |       |                        |
|                  |       |                        |
|                  |       |                        |
|                  |       |                        |
|                  |       |                        |
| number-1.<br>メール | co.jp | >                      |
| アカウントを           | き追加   | >                      |
|                  |       |                        |
| データの取得           | 身方法   | プッシュ >                 |
|                  |       |                        |
|                  |       |                        |

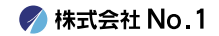

# 13.アカウント情報の画面が表示されます。 『送信メールサーバ』の『SMTP』をタップしてください。

| •II au 4G | 11:05                  | 🖉 95% 🥅 |
|-----------|------------------------|---------|
| キャンセル     | No1-Server28           | 完了      |
| メール       | test@number-1.co.j     | o >     |
| 説明        | No1-Server28           |         |
| 受信メールサール  | 7                      |         |
| ホスト名      | mail-lb.no1-server28.c | om      |
| ユーザ名      | test@number-1.co.j     | 0       |
| パスワード     | •••••                  |         |
| 送信メールサー   | ۲¢                     |         |
| SMTP      | サ-                     | -バなし >  |
|           |                        |         |
| 詳細        |                        | >       |
|           |                        |         |
| アカウントを削除  |                        |         |
|           |                        |         |

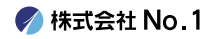

## ┃ 14. 『プライマリサーバ』の『未構成』をタップしてく ださい。

| ull au 4G    | 11:05 | 95% 🔲 |
|--------------|-------|-------|
| No1-Server28 | SMTP  |       |
| プライマリサーバ     |       |       |
| 未構成          |       | オフ >  |
| ほかのSMTPサーバ   |       |       |
|              |       |       |
|              |       | _     |
|              |       | ÷     |
|              |       |       |
|              |       |       |
|              |       | _     |
|              |       | _     |
|              |       | _     |
|              |       |       |

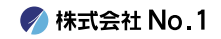

### ┃ 15. 各項目の入力を行っていただき『保存』をタップし てください。

| •II au 4G | 11:06                    | 94% |
|-----------|--------------------------|-----|
| キャンセル     | 未構成                      | 保存  |
|           |                          |     |
| ホスト名      | mail-lb.no1-server28.com | ı   |
| ユーザ名      | test@number-1.co.jp      |     |
| パスワード     | •••••                    |     |
|           |                          |     |
|           |                          |     |
|           |                          |     |
|           |                          |     |
|           |                          |     |
|           |                          |     |
|           |                          |     |
|           |                          |     |
|           |                          |     |
|           |                          |     |

### 送信メールサーバ

| ホスト名  | 送信メールサーバー   |
|-------|-------------|
| ユーザ名  | 設定するメールアドレス |
| パスワード | 弊社提供のパスワード  |

灰 株式会社 No.1

### ┃ 16. 『SMTP』の画面に戻るので、右上をアカウント名 をタップしてください。

| ull au 4G         | 11:07   | 2 94% 🔲 <sup>,</sup> |
|-------------------|---------|----------------------|
| ✓ No1-Server28    | SMTP    |                      |
| プライマリサーバ          |         |                      |
| mail-lb.no1-serve | r28.com | オン >                 |
|                   |         |                      |
| ほかのSMTPサーバ        |         |                      |
|                   |         |                      |
|                   |         | -                    |
|                   |         | +                    |
|                   |         |                      |
|                   |         |                      |
|                   |         |                      |
|                   |         |                      |
|                   |         |                      |
|                   |         |                      |
|                   |         |                      |
|                   |         | _                    |
|                   |         |                      |
|                   |         |                      |

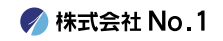

### ┃17.アカウント情報の画面に戻ります。 続いては『詳細』をタップしてください。

| ∎II au 4G | 11:05 🖉 S                | 95% 🔲 |
|-----------|--------------------------|-------|
| キャンセル     | No1-Server28             | 完了    |
| メール       | test@number-1.co.jp      | >     |
| 説明        | No1-Server28             |       |
| 受信メールサール  | <i>(</i> "               |       |
| ホスト名      | mail-lb.no1-server28.com |       |
| ユーザ名      | test@number-1.co.jp      |       |
| パスワード     | •••••                    |       |
| 送信メールサーノ  | 14                       |       |
| SMTP      | mail-lb.no1-server28.cc  | om >  |
|           |                          |       |
| 詳細        |                          | >     |
|           |                          |       |
|           | アカウントを削除                 |       |
|           |                          |       |

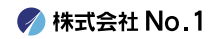

┃18.受信設定が下記の通りになっていることを確認し 設定に問題がない場合は、左上のアカウント名をタッ プしてください。

| ull au 4G      | 11:07 | <b>2</b> 94% 🔲 |
|----------------|-------|----------------|
| ✓ No1-Server28 | 詳細    |                |
| 削除したメッセージの移動   | 先:    |                |
| 削除済メールボック.     | ス     | ✓              |
| アーカイブメールボ      | ックス   |                |
| 削除したメッセージ      |       |                |
| 削除             |       | 1週間後 >         |
| 受信設定           |       |                |
| SSLを使用         |       |                |
| 認証             |       | >              |
| サーバから削除        |       | しない >          |
| サーバポート 995     |       |                |
| S/MIME         |       |                |
| 署名             |       | いいえ >          |

#### 受信設定

| SSLを使用 | オン(緑色) |
|--------|--------|
| サーバポート | 995    |

🌈 株式会社 No.1

19.アカウント情報の画面に戻りますので、画面右上の 『完了』をタップしてください。 以上で設定は終了となります。

| •II au 4G | 11:05                    | 95% 🔲 |
|-----------|--------------------------|-------|
| キャンセル     | No1-Server28             | 完了    |
| メール       | test@number-1.co.jp      | >     |
| 説明        | No1-Server28             |       |
| 受信メールサー   | ٧٢'                      |       |
| ホスト名      | mail-lb.no1-server28.com |       |
| ユーザ名      | test@number-1.co.jp      |       |
| パスワード     | •••••                    |       |
| 送信メールサー   | 74                       |       |
| SMTP      | mail-lb.no1-server28.c   | com > |
|           |                          |       |
| 詳細        |                          | >     |
|           |                          |       |
|           | アカウントを削除                 |       |
|           |                          |       |

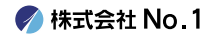